## How to connect H series or Other brand PoE Camera to U series NVR

Anpviz U series NVR can only plug and play with Uprime/U Series cameras. Some third-party brands PoE Camera may be cannot plug and play and need to be manual set and added. The operation is as follows

1. First activate your camera and set a password.

Note: You can skip this for already activated camera.

## Example using H series cameras

A.Power on the camera and connect it to the same router as the computer with a network cable (instead of connecting the camera directly to the POE port of the NVR).

B. Install the SADP tool software, then Activate the camera.

|    | SADP    |                                 |          |                                           |      |                     |                            |                        | \$\$0 _ □ ×                                     |
|----|---------|---------------------------------|----------|-------------------------------------------|------|---------------------|----------------------------|------------------------|-------------------------------------------------|
| To | al numb | er of online devices: <b>12</b> |          |                                           |      | Unbind Export       | Refresh Filter             | Q                      | Activate the Device                             |
| •  | I ID    | •   Device Type                 | Status   | IPv4 Address                              | Port | Enhanced SDK Servic | .   Software Ver   IPv4 Ga | te   HTT               | P                                               |
|    | 001     | NVR216MH-P16                    | Active   | 192.168.1.132                             | 8000 | N/A                 | V4.31.102bui 192.16        | 3.1.1 80               |                                                 |
|    | 002     | HS-AFS-H99Pro                   | Active   | 192.168.1.95                              | 8000 | N/A                 | V4.0.4 Build 192.16        | 3.1.1 80               |                                                 |
|    | 003     | DS-2CD2042WD-I                  | Active   | 192. <mark>1</mark> 68.1. <mark>24</mark> | 8000 | N/A                 | V5.4.0build 1 192.16       | 3.1.1 80               |                                                 |
|    | 004     |                                 | Active   | 192. <mark>168</mark> .1.11               | 8000 | N/A                 | V5.5.110buil 192.16        | 8.1.1 80               | The device is not activated.                    |
|    | 005     | DS-2DE1C200IW                   | Active   | 192.168.1.101                             | 8000 | N/A                 | V5.7.2build 2 192.16       | 3.1 <mark>.1</mark> 80 |                                                 |
|    | 006     | DS-2DE2A404IW                   | Active   | 192.168.1.49                              | 8000 | N/A                 | V5.5.6build 1 0.0.0.0      | 80                     | You can modify the network parameters after the |
|    | 007     | HK-IPCAM                        | Active   | 192.168.1.204                             | 8000 | N/A                 | V5.2.0build 1 192.16       | 8.1.1 80               | device activation.                              |
|    | 800     | HK-IPCAM                        | Active   | 192.168.1. <mark>1</mark> 8               | 8000 | N/A                 | V5.2.0build 1 192.16       | 8.1.1 80               | Activate Now                                    |
|    | 009     | HK-IPCAM-HI                     | Active   | 192.168.1.110                             | 8000 | N/A                 | MC800N_AF 192.16           | 3.1.1 80               | New Password:                                   |
|    | 010     | HK-IPCAM-HI                     | Active   | 192.168.1.8                               | 8000 | N/A                 | YM500L_AF 192.16           | 8.1.1 80               |                                                 |
|    | 011     | HK-IPCAM-HI                     | Active   | 192.168.1.78                              | 8000 | N/A                 | YM400L-NM 192.16           | 8.1.1 80               | Confirm Password:                               |
|    | 012     | PTZIP204WX4IR                   | Inactive | 192.168.1.194                             | 8000 | 8443                | V5.7.1build 2 192.16       | 3.1.1 80               | Enable Hik-Connect                              |
|    |         |                                 |          |                                           |      |                     |                            |                        |                                                 |
|    |         |                                 |          |                                           |      |                     |                            |                        |                                                 |
|    |         |                                 |          |                                           |      |                     |                            |                        | Activate                                        |
|    |         |                                 |          |                                           |      |                     |                            |                        |                                                 |
|    |         |                                 |          |                                           |      |                     |                            |                        |                                                 |
| 41 |         |                                 |          |                                           |      |                     |                            |                        |                                                 |

2. Check whether the camera DHCP and Onvif protocols are enabled

You can log in to the camera web or check through tools. Generally, cameras enable DHCP

and onvif by default. Some brands need to enable it manually.

Note: You can enable the DHCP function or directly change the camera IP to the same subnet as the NVR POE network card: 172.16.0.X.

| SADP       |                                 |        |               |      |                     |                  |                            |      |                            | \$\$0□                 |
|------------|---------------------------------|--------|---------------|------|---------------------|------------------|----------------------------|------|----------------------------|------------------------|
| Total numb | er of online devices: <b>12</b> |        |               |      | Unbind Export       | Refresh Filter Q |                            | Q    | Modify Network Parameters  |                        |
| I ID       | •   Device Type                 | Status | IPv4 Address  | Port | Enhanced SDK Servic | Software Ver     | l IPv4 Gate                | HTTP | ✓ Enable DHCP              |                        |
| 001        | NVR216MH-P16                    | Active | 192.168.1.132 | 8000 | N/A                 | V4.31.102bui     | 192.168.1. <mark>1</mark>  | 80   | Enable Hik-Connect         |                        |
| 002        | HS-AFS-H99Pro                   | Active | 192.168.1.95  | 8000 | N/A                 | V4.0.4 Build     | 192 <mark>.1</mark> 68.1.1 | 80   | Device Serial No.:         | PTZIP204WX4IR20220115C |
| 003        | DS-2CD2042WD-I                  | Active | 192.168.1.24  | 8000 | N/A                 | V5.4.0build 1    | 192.168.1.1                | 80   | IP Address:                | 172.16.0.12            |
| 004        |                                 | Active | 192.168.1.11  | 8000 | N/A                 | V5.5.110buil     | 192.168.1.1                | 80 > | Port:                      | 8000                   |
| ✓ 005      | PTZIP204WX4IR                   | Active | 172.16.0.12   | 8000 | 8443                | V5.7.1build 2    | 172.16.0.1                 | 80   | Enhanced SDK Service Port: | 8443                   |
| 006        | DS-2DE1C200IW                   | Active | 192.168.1.101 | 8000 | N/A                 | V5.7.2build 2    | 192.168.1.1                | 80   | Subnet Mask:               | 255.255.255.0          |
| 007        | DS-2DE2A404IW                   | Active | 192.168.1.49  | 8000 | N/A                 | V5.5.6build 1    | 0.0.0.0                    | 80   | Gateway:                   | 172.16.0.1             |
| 008        | HK-IPCAM                        | Active | 192.168.1.204 | 8000 | N/A                 | V5.2.0build 1    | 192.168.1.1                | 80   | IPv6 Address:              |                        |
| 009        | HK-IPCAM                        | Active | 192.168.1.18  | 8000 | N/A                 | V5.2.0build 1    | 192.168.1.1                | 80   | IPv6 Gateway:              |                        |
| 010        | HK-IPCAM-HI                     | Active | 192.168.1.110 | 8000 | N/A                 | MC800N_AF        | 192.168.1.1                | 80   | HTTP Port:                 | 64                     |
| 011        | HK-IPCAM-HI                     | Active | 192.168.1.8   | 8000 | N/A                 | YM500L_AF        | 192.168.1.1                | 80   | in role                    | 80                     |
| 012        | HK-IPCAM-HI                     | Active | 192.168.1.78  | 8000 | N/A                 | YM400L-NM        | 192.168.1.1                | 80   | Secu                       | rity Verification      |
|            |                                 |        |               |      |                     |                  |                            |      |                            |                        |
|            |                                 |        |               |      |                     |                  |                            |      |                            | ·                      |
|            |                                 |        |               |      |                     |                  |                            |      | Administrator Password:    | •••••                  |
|            |                                 |        |               |      |                     |                  |                            |      |                            |                        |
|            |                                 |        |               |      |                     |                  |                            |      | The second second          | Modify                 |
|            |                                 |        |               |      |                     |                  |                            |      |                            | Forgot Password        |
|            |                                 |        |               |      |                     |                  |                            |      |                            |                        |

## 3.Camera connected to NVR

Connect the activated camera to the NVR POE interface through a network cable and wait for about 1~2 minutes. After the camera starts, enter the **NVR Menu** - **Camera** management interface, **click Refresh**, the IP address of the camera will be refreshed and displayed, and then **click Edit** of the corresponding channel , select the camera and enter the password of the camera to connect normally, as shown in the figure

Note: If the camera IP cannot be search, you can manual enter the camera IP (172.16.0.X), protocol onvif, port 80, username and password, and then click OK.

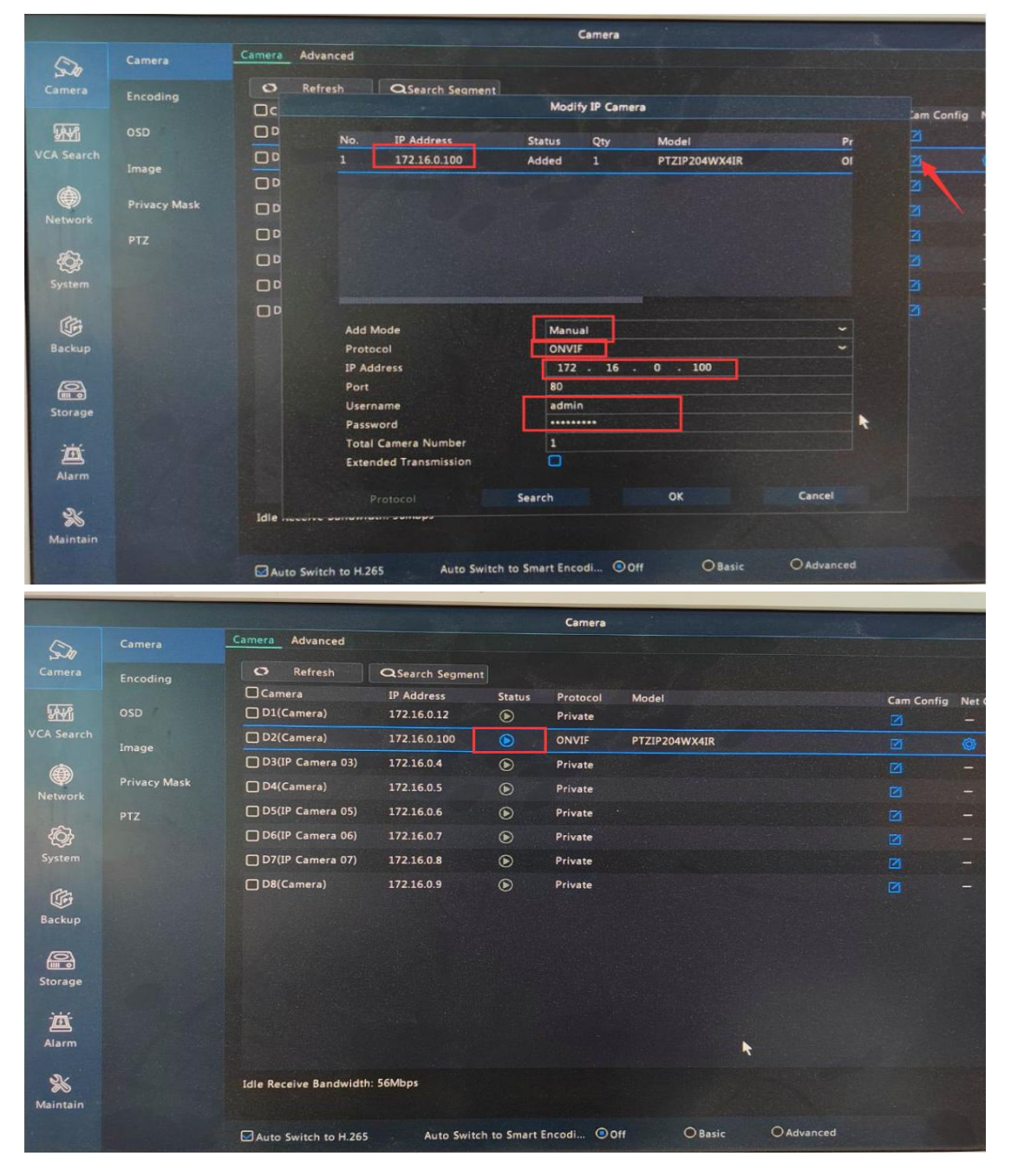

## 4. Add LAN

To add an external POE powered camera, it just needs to be in the same subnet as the NVR IPV4 address. After searching for the camera IP, click Channel Edit to add it.

Note: NVR LAN IPV4 address can be viewed by entering the NVR menu and network settings.